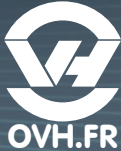

# Guide

THOMSON

#### Connectez votre modem ADSL/VDSL

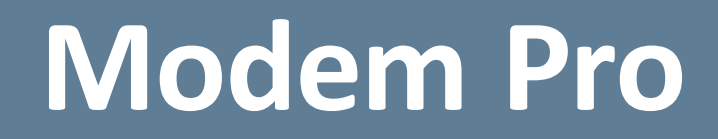

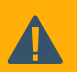

Votre modem ADSL/VDSL OVH est fourni déjà configuré. Il n'est pas nécessaire d'accéder à son interface pour configurer l'accès à Internet.

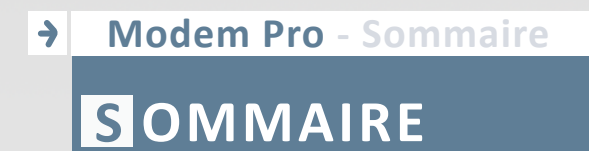

2

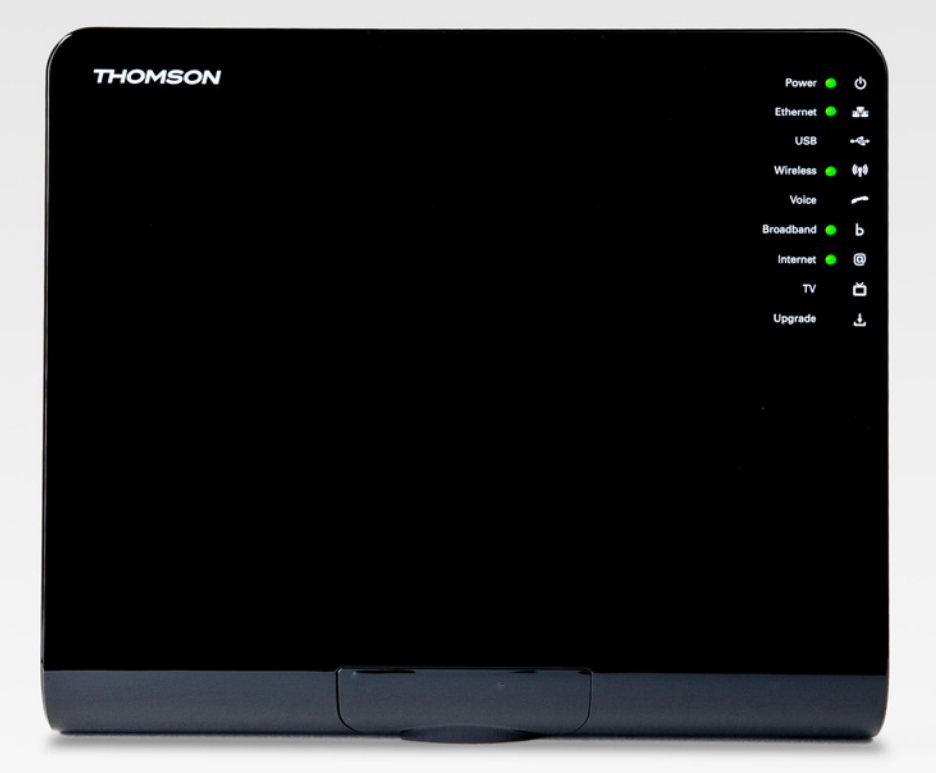

### Modem Pro

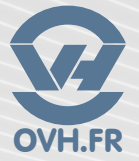

#### CONTRÔLE DES ÉLÉMENTS

| A. Vérifier le contenu de votre colis         |
|-----------------------------------------------|
| PRÉSENTATION DU MODEM                         |
| A. La connectique                             |
| B. Le modem                                   |
| CONNEXION DU MODEM                            |
| A. Filtre DSL6                                |
| B. Raccord au modem6                          |
| C. Branchement du PC                          |
| D. WiFi                                       |
| MISE EN MARCHE 8                              |
| FONCTIONNEMENT                                |
| A. Comprendre l'affichage du modem9           |
| UTILISATION DE LA TÉLÉPHONIE                  |
| A. Activation de votre ligne10                |
| B. Branchement d'un téléphone sur le modem 11 |

### Modem Pro - Contrôle des éléments CONTRÔLE DES ÉLÉMENTS

#### A Vérifier le contenu de votre colis

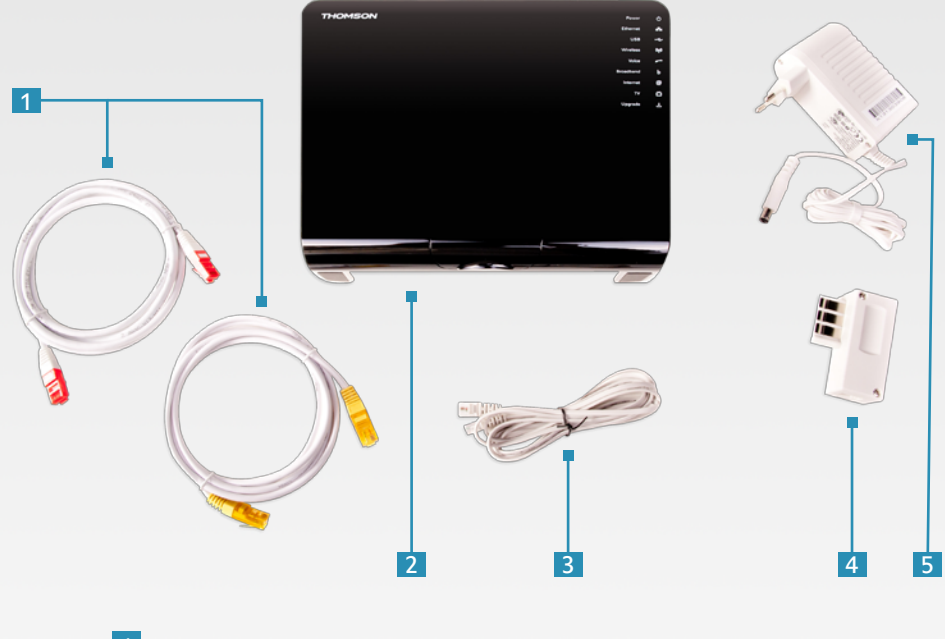

Câbles RJ45
Modem
Câble RJ11
Filtre DSL
Adaptateur secteur

4

## Modem Pro - Présentation du modem PRÉSENTATION DU MODEM

#### A La connectique

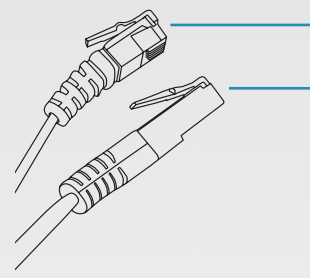

 Le câble RJ11 3 : pour connecter le modem 2 au filtre DSL 4 .
Le câble RJ45 1 : pour connecter le modem 2 à votre ordinateur.

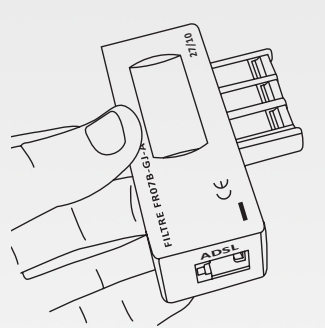

Le filtre DSL 4 : pour séparer les basses fréquences (ligne téléphonique) des hautes fréquences (DSL).

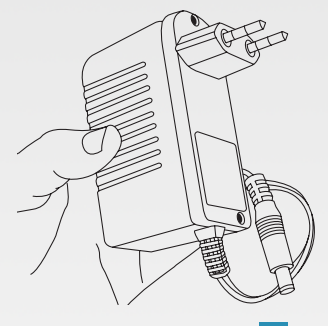

OVH FR

L'adaptateur secteur 5 : pour alimenter le modem 2 .

#### B Le modem

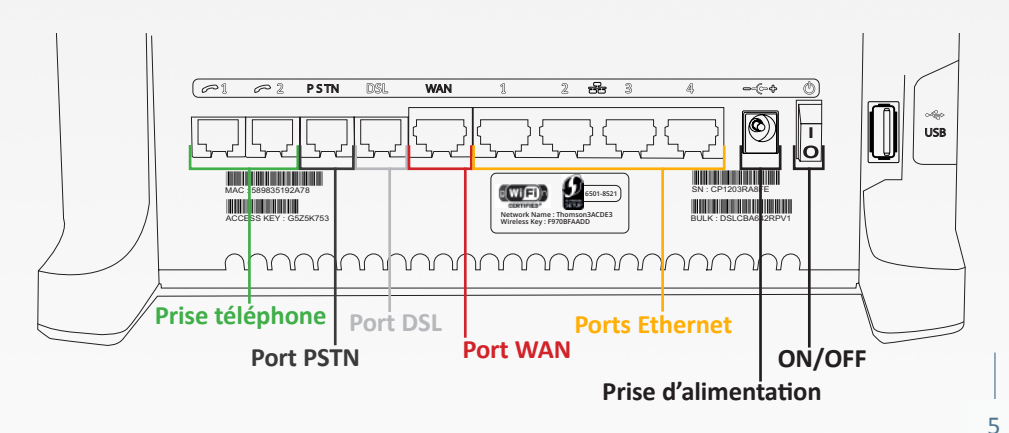

### Modem Pro - Connexion du modem CONNEXION DU MODEM

#### A Filtre DSL

- 1. Branchez le câble RJ11 3 au filtre DSL 4.
- 2. Branchez le filtre DSL 4 à votre prise téléphonique murale.

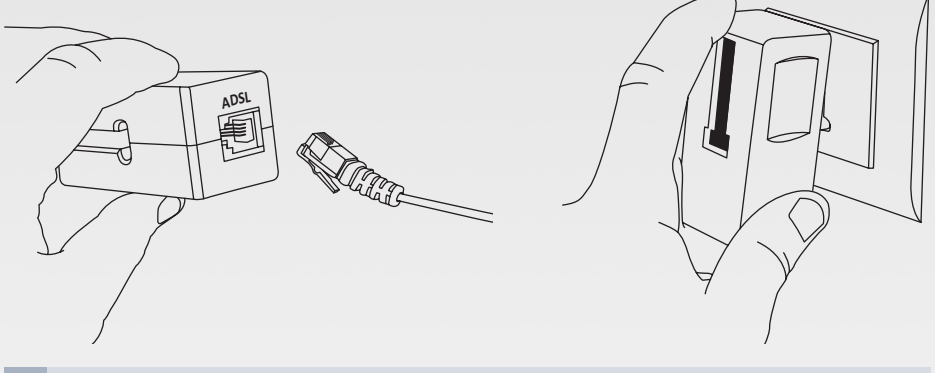

En dégroupage partiel, il est recommandé de placer un filtre ADSL sur chaque prise téléphonique de la ligne raccordée.

#### B Raccord au modem

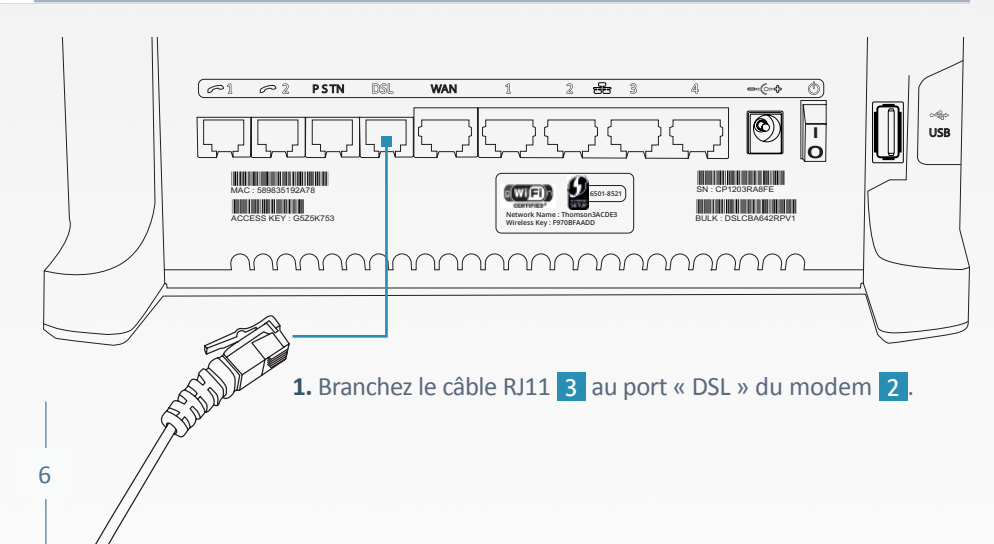

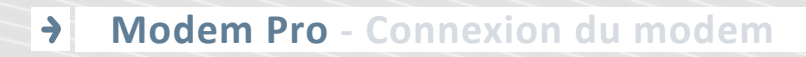

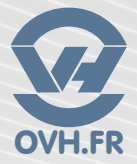

#### C Branchement du PC via câble réseau

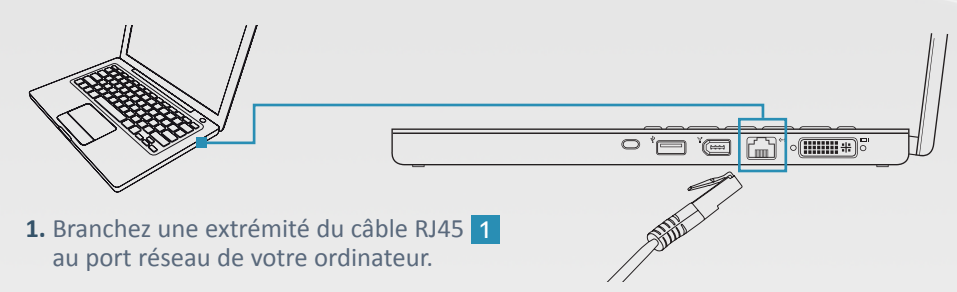

NB Le câble RJ45 1 doit émettre un « clic » très net lorsqu'il est bien connecté.

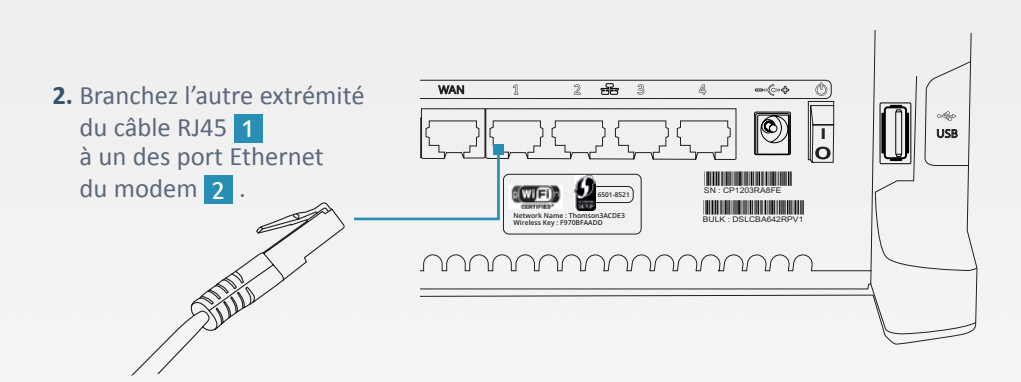

D WiFi

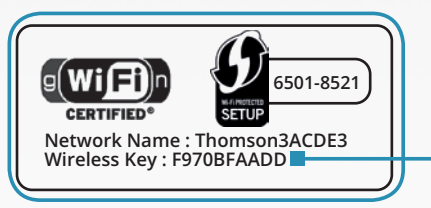

Clef WiFi par défaut, au dos du modem 2.

### Modem Pro - Mise en marche MISE EN MARCHE

#### 1. Branchez l'adaptateur secteur 5 à la prise d'alimentation du modem 2.

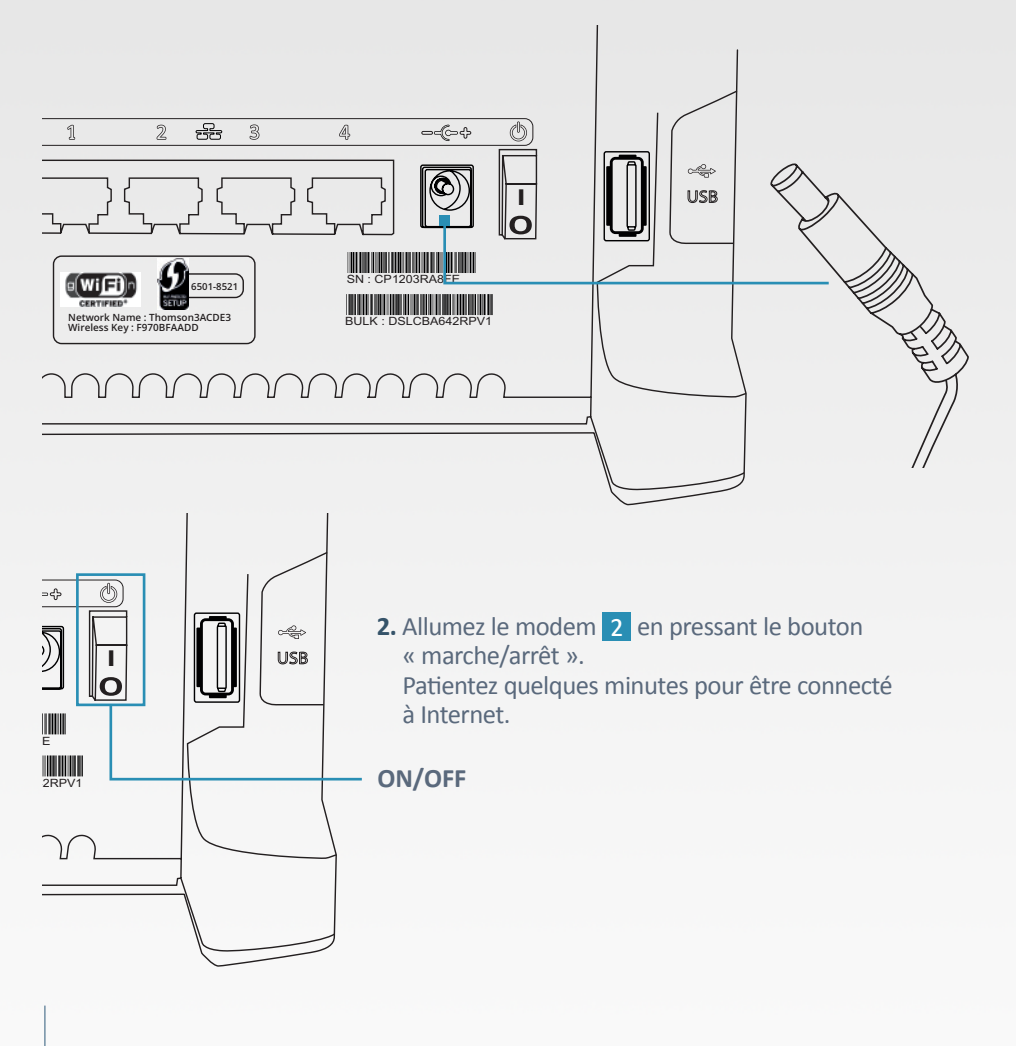

### Modem Pro - Fonctionnement FONCTIONNEMENT

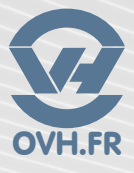

#### A Comprendre l'affichage du modem

« Power » : la première diode indique le bon fonctionnement du branchement électrique. Le câble d'alimention est bien branché et fonctionnel.

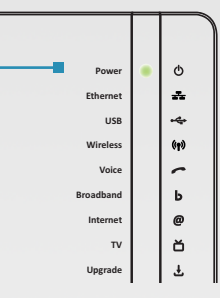

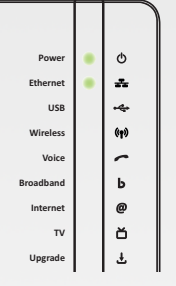

**« Ethernet » :** la seconde diode indique qu'un appareil est bien connecté au réseau sur le modem.

« **Broadband** » : la sixième diode indique que le modem est synchronisé. Internet peut fonctionner.

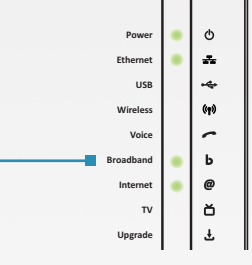

| Power     | • | Q              |
|-----------|---|----------------|
| Ethernet  | • | *              |
| USB       |   | -4-            |
| Wireless  | • | (i <b>y</b> )) |
| Voice     |   | ~              |
| Broadband | • | ь              |
| Internet  | • | @              |
| т٧        |   | ŏ              |
| Upgrade   |   | Ŧ              |
|           |   |                |

**« Wireless » :** la quatrième diode indique que la fonction sans fil Wi-Fi du modem est activée.

## Modem Pro - Utilisation de la téléphonie UTILISATION DE LA TÉLÉPHONIE

#### A Activation de vos lignes

Pour activer vos lignes et commander éventuellement des téléphones OVH, il faut vous rendre dans votre espace client depuis notre site <u>www.ovh.fr</u> ou directement via <u>www.ovh.fr/espaceclient</u>.

Utilisez votre identifiant client et votre mot de passe associé pour vous connecter à votre espace client.

Rendez-vous ensuite dans la section « **Configuration** » puis sélectionnez « **Téléphonie** ».

Cliquez alors sur « **Création** », « **Créer une ligne téléphonique** » et laissez-vous guider. Vous pourrez choisir un téléphone OVH sous caution, si souhaité.

| Votre opération va s'effect<br>Il vous reste 2 lignes disponible | uer sur le service suivant :<br>Ligne xDSL X3<br>s pour activation. dont 2 sur le modem. | < xx xx xx xx xx |         |
|------------------------------------------------------------------|------------------------------------------------------------------------------------------|------------------|---------|
| Création de ligne(s)<br>Ligne(s) à créer                         | t <b>éléphonique(s)</b><br>Sans Téléphone                                                | Avec Téléphone   |         |
| Ligne 1                                                          | ● <u>+ d'info</u>                                                                        | 0                |         |
| Ligne 2 🖂                                                        | ⊖ <u>+ d'info</u>                                                                        | ۲                |         |
| Précédent                                                        |                                                                                          |                  | Suivant |

Vous recevrez par e-mail la confirmation d'activation de votre ligne, sous 1h environ.

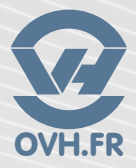

#### B Branchement d'un téléphone sur le modem

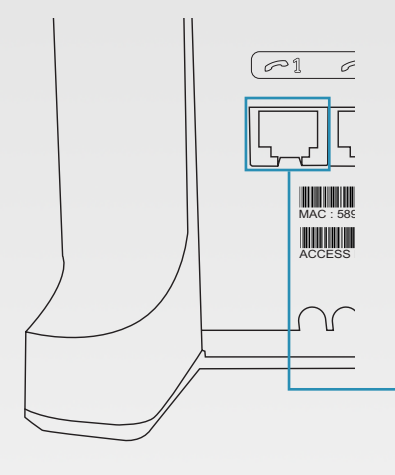

Branchement d'un téléphone de type DECT sur le modem.

Branchez votre téléphone, par son câble RJ11 3 ou en utilisant un adaptateur pour prise gigogne, sur le port « Phone 1 » (vert) de votre modem.

#### Branchement d'un téléphone OVH prété sous caution, sur le modem

Vous avez activé votre ligne téléphonique et commandé un téléphone OVH.

Branchez votre téléphone, par son câble RJ45 1 sur l'un des ports ethernet (jaune) de votre modem.

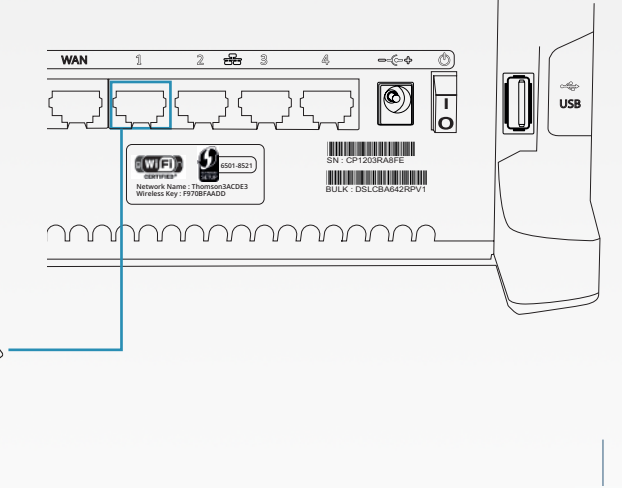

Pour tout renseignement complémentaire contactez l'assistance téléphonique au :

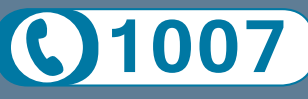

Gratuit depuis un poste fixe

Consultez notre FAQ à l'adresse suivante : guides.ovh.com/adsl